## **Printer Setting for TM-C3400**

| Version       | Ver. 2.10                                                                                                    |  |
|---------------|----------------------------------------------------------------------------------------------------|--|
| Uploaded date | 2014/12/26 9:00                                                                                                    |  |
| File size     | 6,960KB                                                                                                    |  |
| Explanation   | <ul> <li>Ver. 2. 10</li> <li>2014/12/26 9:00</li> <li>6,960KB</li> <li>This utility is to set up the settings of printer at one time for several printers.<br/>For USB interface model, the USB serial number can also be edited.</li> <li>[Changes from Ver. 2.00]</li> <li>[Added support model]</li> <li>TM-C3400BK</li> <li>[Added support OS]</li> <li>Windows 10 21H2(32/64bit)</li> <li>Windows 8.1</li> <li>Windows 8.1</li> <li>Windows 8.1</li> <li>Windows Server 2012 (64 bit)</li> <li>Windows Server 2012 R2</li> <li>Windows Server 2012 R2</li> <li>Windows 11 21H2 (64 bit)</li> <li>Home, Pro, Enterprise</li> <li>Windows 10 21H2(32/64 bit)</li> <li>Home, Pro, Enterprise</li> <li>Windows 10 42H2 (32/64 bit)</li> <li>Windows 10 42H2 (32/64 bit)</li> <li>Windows 200 5P4 (32bit/64bit)</li> <li>Windows 200 5P4 (32bit/64bit)</li> <li>Windows Server 2016</li> <li>Windows Server 2017</li> <li>Windows Server 2018</li> <li>Subit/64bit)</li> <li>Windows Server 2018</li> <li>Windows Server 2018</li> <li>Subit/64bit)</li> <li>Windows Server 2018</li> <li>Subit/64bit)</li> <li>Windows Server 2018</li> <li>Subit/64bit)</li> <li>Windows Server 2018</li> <li>Subit/64bit)</li> <li>Windows Server 2018</li> <li>Subit/64bit)</li> <li>Windows Server 2018</li> <li>Subit/64bit)</li> <li>Windows Server 2018</li> <li>Subit/64bit)</li> <li>Windows Server 2018</li> <li>Subit/64bit)</li> <li>Window</li></ul> |  |

Please read the following pdf file how to check the firmware version on the printer. Precautions.pdf - Windows10 Ver.1607 is supported.

## Precautions on using Printer Setting

"Printer Setting" is a tool for changing the printer settings of TM-C3400. This tool can collectively change multiple settings of TM-C3400 and helps to reduce a system administrator's work load. In TM-C3400, new firmware has been introduced and Economy Mode has been added to its Post-Printing Verification Settings. Printers having old firmware do not support Economy Mode.

## Identifying the firmware version

The firmware version can be checked using the printer's Self-test Mode. Follow the steps below to operate Self-test Mode.

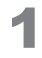

2

Place a 90mm or longer die-cut label, receipt, or full-page label.

Turn the power switch ON while holding down the FEED Button. (Do not release the power switch until the LED power indicator starts flashing.)

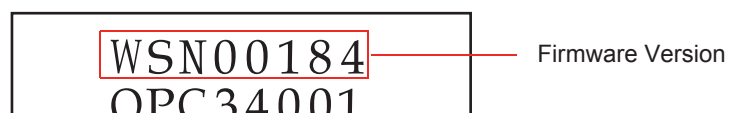

| ТМ                    | Version of Printer Setting |                    |
|-----------------------|----------------------------|--------------------|
| Firmware version      | Specification              | to use             |
| WSN00180 or later     | New firmware               | Printer Setting V2 |
|                       | Economy Mode supported     |                    |
| Farlier then WCN00190 | Old firmware               | Printer Setting    |
| Earlier than WSN00180 | Economy Mode not supported |                    |